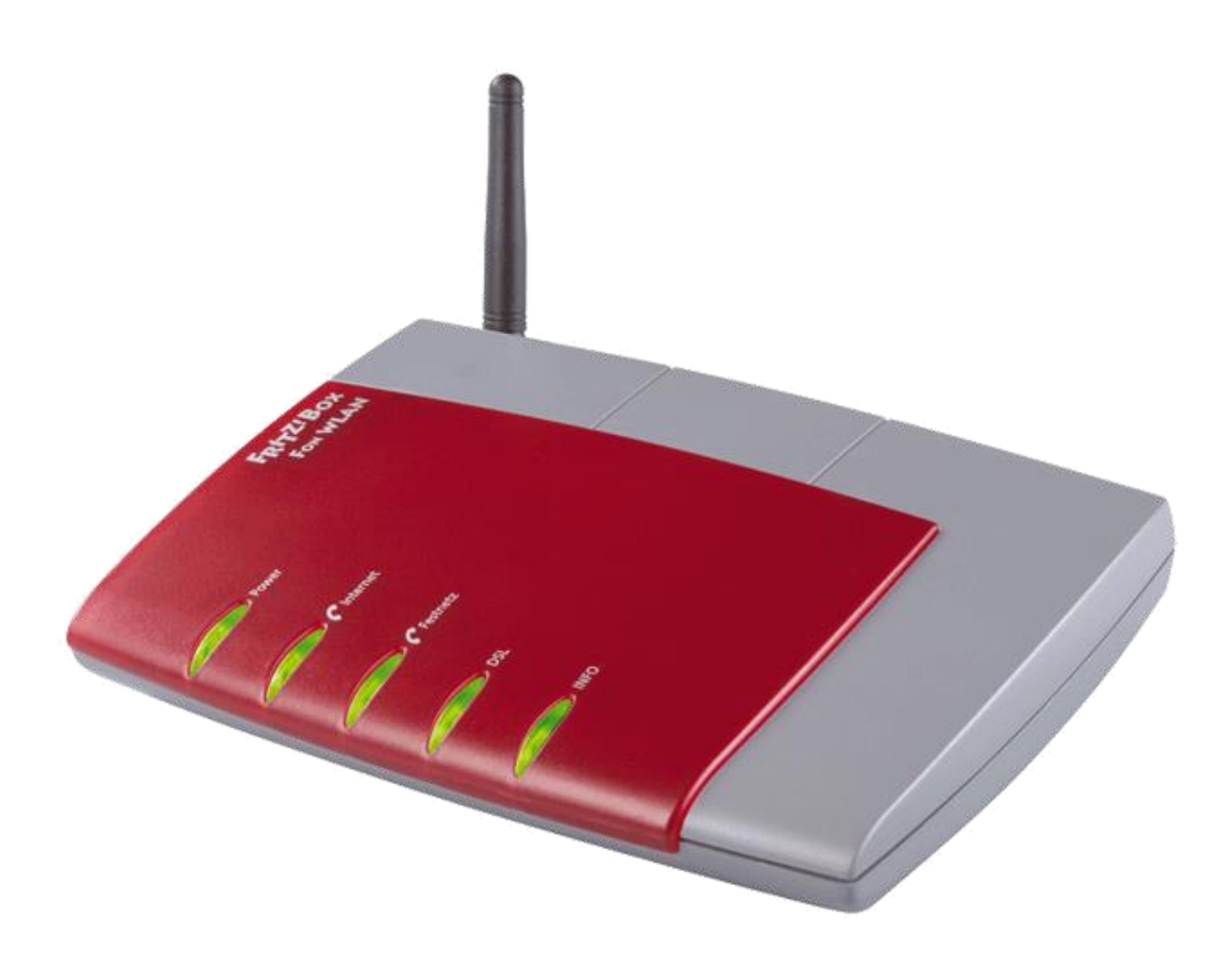

# Fritz! Box7 7170 Konfiguration

Installieren der aktuellsten Firmware

weissblau-breitband UG (haftungsbeschränkt) Heraklithstraße 1a 84359 Simbach am Inn

© 2015 weissblau-breitband UG (haftungsbeschränkt)

www.weissblau-breitband.de

Dieses Handbuch wurde durch die weissblau-breitband UG (haftungsbeschränkt) erstellt. Die in diesem Handbuch enthaltenen Inhalte sind mit keiner Verpflichtung oder Garantie irgendeiner Art verbunden. Der Autor übernimmt folglich keine Verantwortung und wird keine daraus folgende oder sonstige Haftung übernehmen, die auf irgendeine Art aus der Benutzung dieses Handbuchs oder Teilen davon entsteht. Das Werk einschließlich aller Teile ist urheberrechtlich geschützt.

Sollten Sie Hilfe bei der Installation benötigen, kontaktieren Sie bitte unser Serviceteam unter <u>office@weissblau-breitband.de</u> oder 08571/98 34 30

Bei unsachgemäßer Installation erlischt die Garantie und Support.

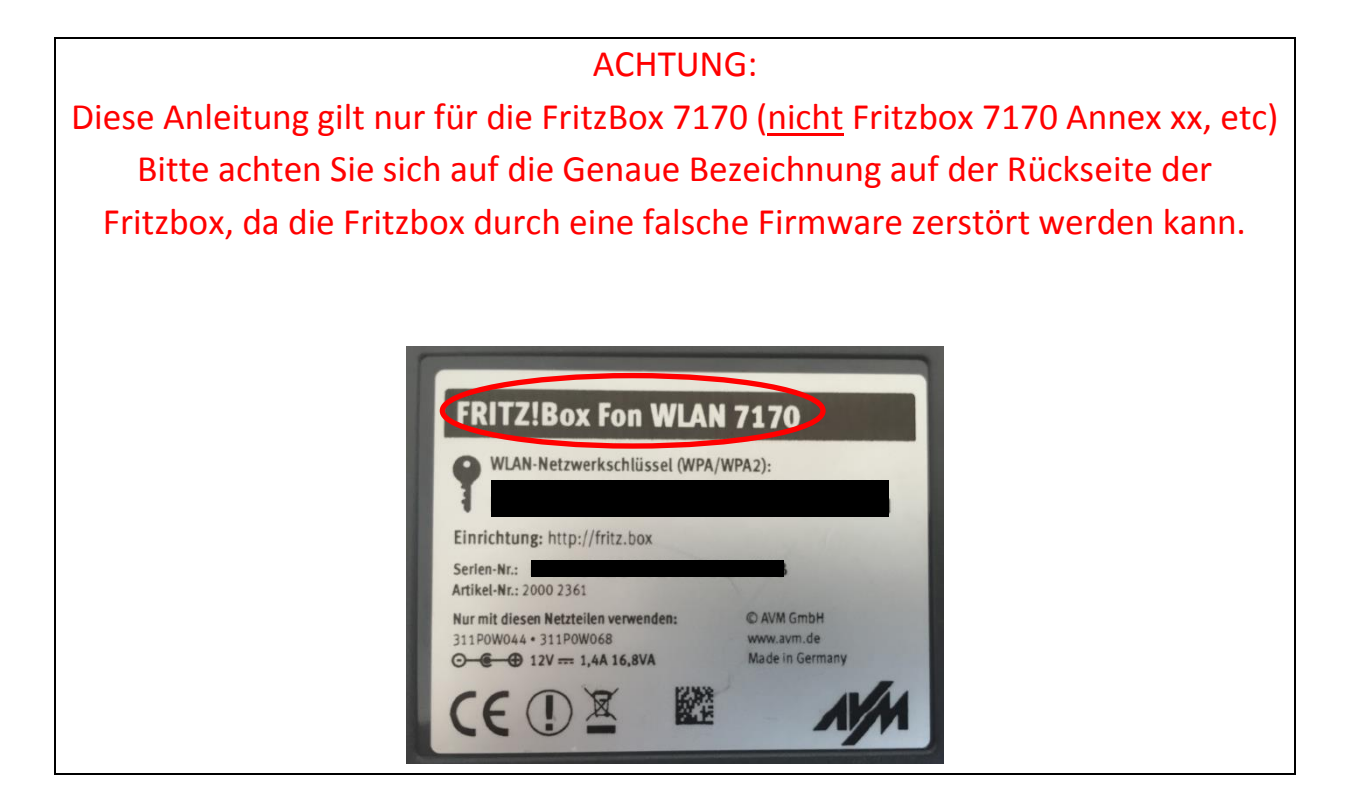

### Fritz Box im Browser öffnen

Öffnen Sie einen Browser Ihrer Wahl (z.B. Chrome, Mozilla Firefox, Internet Explorer, etc.) und geben Sie in der Adresszeile <u>http://fritz.box</u> oder http://192.168.178.1/ ein. Bitte drücken Sie dann Enter.

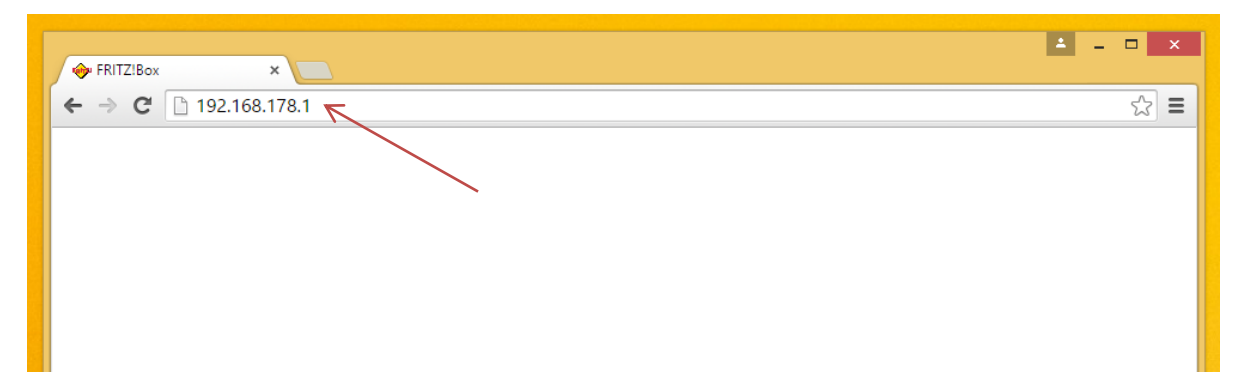

### Expertenübersicht

#### Nun erscheint folgender Bildschirm:

|                                             |                                                                 |                                                                                    |                      | Kennwort setzen                    | Ansicht: Standard          | g Inhalt 💡 H      |
|---------------------------------------------|-----------------------------------------------------------------|------------------------------------------------------------------------------------|----------------------|------------------------------------|----------------------------|-------------------|
| Übersicht                                   | Übersicht                                                       |                                                                                    |                      |                                    | - '\                       |                   |
| internet<br>Telefonie                       | FRITZIBox Fon                                                   | WLAN 7170<br>ieverbrauch: 44%                                                      |                      |                                    | Firmware                   | e-Version 29.04.8 |
| Heimnetz<br>WLAN                            | Verbindungen                                                    | verbunden seit 05.08.20                                                            | 15 12:24 Libr        |                                    |                            |                   |
| System                                      | <ul> <li>Telefonie</li> </ul>                                   | 2 Rufnummern aktiv, da                                                             | on keine registriert |                                    |                            |                   |
|                                             | Anschlüsse                                                      |                                                                                    |                      | Komfortfunktionen                  |                            |                   |
| Assistenten<br>Einrichten, Update, Telefone | <ul> <li>DSL</li> <li>LAN</li> <li>WLAN</li> <li>USB</li> </ul> | deaktiviert<br>verbunden (LAN 1, LAN 2<br>an, gesichert<br>kein Gerät angeschlosse | 2)<br>n              | Anrufbeantworter<br>Speicher (NAS) | deaktiviert<br>deaktiviert |                   |
|                                             | Anrufe                                                          |                                                                                    | Netzwerk             |                                    | Telefonbuch (zuletzt bea   | rbeitet)          |
|                                             | Keine Anrufe vo                                                 | orhanden                                                                           | buchhaltung-1        | LAN                                | Alle (Rundruf)             | **9<br>500@hd-tel |
|                                             |                                                                 | mehr                                                                               |                      | mehr                               |                            | mehr              |

Klicken Sie dann auf "Ansicht".

| FRITZ!                                                                                           | FRITZ!Box 7170                                                                                                    |
|--------------------------------------------------------------------------------------------------|----------------------------------------------------------------------------------------------------|
|                                                                                                  | 🔥 Kennwort setzen 📰 Ansicht: Standard 📲 Inhalt 💡 Hilfe                                                                                                    |
| Übersicht<br>Internet<br>Telefonie<br>Heimnetz<br>WLAN<br>System<br>Ereignisse<br>Energiemonitor | Ansicht  Expertenansicht aktivieren Die Expertenansicht ermöglicht den Zugang zu Detail-Einstellungen, die für den normalen Betrieb nicht erforderlich sind. Die Einstellungen werden jeweils am passenden Menüpunkt zusätzlich angezeigt. Die Einstellungen setzen weitergehende Netzwerk-Kenntnisse voraus.  2  Übernehmen Hilfe |

Um von der Standard- in die Expertenansicht zu kommen, setzen Sie den Hacken bei "Expertenansicht aktivieren" (1) und klicken dann auf "Übernehmen" (2).

### Download der Firmware

Die Software können Sie auf unserer Seite <u>http://www.weissblau-</u> <u>breitband.de/support/</u> herunterladen.

Klicken sie auf Firmware für Fritz Box 7170 um die Firmware herunter zu laden

#### Firmware installieren

Gehen Sie unter "System" (1) und im Anschluss daran unter "Firmware-Update" (2). Bevor Sie die Firmware installieren sollten Sie eine Sicherung des Zustandes der Fritz Box anlegen, dazu klicken Sie auf Einstellungen sichern (3).

|                  |          |                      |                    |                      | 🔥 Kennwort setzen          | Ansicht: Experte | 皆 Inhalt | 8 Hilf |
|------------------|----------|----------------------|--------------------|----------------------|----------------------------|------------------|----------|--------|
| Übersicht        |          | Firmware-Upda        | te                 |                      |                            |                  |          |        |
| Internet         |          | Online-Update        | Firmware-Datei     |                      |                            |                  |          |        |
| Telefonie        |          | onnio opaato         | - Inninaro Dator   |                      |                            |                  |          |        |
| Heimnetz         |          |                      |                    | Aktuoli installio    | rte Firmware Version: 29 ( | 14.87            |          |        |
| WLAN             |          |                      |                    | Aktueli Ilistallie   | ne i innware-version. 25.0 | 14.07            |          |        |
| System           |          | Die Firmware ist die | Software der FRITZ | ZIBox.               |                            |                  |          |        |
| Ereignisse       |          | 1 Sichern Sie vo     | r dem Firmware-Und | ate die Einstellunge | n Ibrer FRITZIBox          |                  |          |        |
| Energiemonit     | r        |                      |                    | ato alo Enlotonarigo |                            |                  |          |        |
| Push Service     |          | Einstellunge         | n sichern          |                      |                            |                  |          |        |
| Nachtschaltu     |          |                      | <u> </u>           |                      |                            |                  |          |        |
| FRITZIBox-K      | ennwort  |                      | $\sim$             | 2                    |                            |                  | H        | lilfe  |
| Einstellunger    | sichern  |                      | <b>`</b>           | ~                    |                            |                  |          |        |
| Firmware-Up      | ate K    |                      |                    | $\mathbf{X}$         |                            |                  |          |        |
| Zurücksetzer     | -'\      | -                    |                    |                      |                            |                  |          |        |
| Ansicht          |          | 2                    |                    |                      |                            |                  |          |        |
|                  |          | $\overline{}$        |                    |                      |                            |                  |          |        |
| Assistenten      |          | $\sim$               |                    |                      |                            |                  |          |        |
| Einrichten Undat | Telefone |                      |                    |                      |                            |                  |          |        |

Wenn Sie diese Schritte ausgeführt haben, sehen Sie nun mehr Auswahlmöglichkeiten. Klicken Sie nun auf "Datei auswählen" (1). Nehmen Sie die Datei, die Sie von <u>http://www.weissblau-breitband.de/support/</u> heruntergeladen haben und klicken Sie auf "Öffnen" (2).

| Ibersicht                   | Firmware-Update         |                       |                   |                |                   |                    |                         |      |
|-----------------------------|-------------------------|-----------------------|-------------------|----------------|-------------------|--------------------|-------------------------|------|
| nternet                     | Online-Update F         | irmware-Datei         | C                 |                | Öffne             | n                  |                         |      |
| leimnetz                    |                         |                       |                   | ▶ Dieser PC →  | Downloads         | V C                | "Downloads" durchsuchen |      |
| VLAN                        |                         | ,                     |                   |                |                   |                    |                         | _ '  |
| System                      | Die Firmware ist die So | ftware der ERITZIBo   | Organisieren 🔻    | Neuer Ordner   |                   |                    | · · ·                   |      |
| Ereignisse                  | A Gisberr Gisward       |                       | 📔 🚖 Favoriten     | Name           |                   |                    | Tit Titel               |      |
| Energiemonitor              | 1. Sichern Sie vor d    | em Firmware-Opdate    | 🛄 Desktop         | FRI            | TZ.Box_Fon_WLAN_7 | 170.29.04.88.image | e                       |      |
| Push Service                | Einstellungen s         | ichern                | 🗼 Downloads       |                |                   |                    |                         |      |
| Into-Anzeige                | 2. Hier können Sie e    | eine Firmware-Datei a | u 🔛 Zuletzt besud | :ht            |                   |                    |                         |      |
| FRITZIBox-Kennwort          | Datei auswähle          | n Keine ausgewäh      | Hoimpetzerun      |                |                   |                    |                         |      |
| Einstellungen sichern       | Starten Sie das E       | rmware-Lindate mit de | No Heimneizgrup   | pe             |                   |                    |                         |      |
| Firmware-Update             |                         |                       | 🖳 Dieser PC       |                |                   |                    |                         |      |
| Zurücksetzen                | Update starten          |                       |                   |                |                   |                    |                         |      |
| Ansicht                     | Die FRITZ!Box wird na   | ch dem Firmware-Up    | c 🔍 🔍 Netzwerk    |                |                   |                    |                         |      |
|                             | <b>/</b>                |                       | -                 |                |                   |                    |                         |      |
| Assistenten                 |                         |                       |                   |                |                   |                    |                         |      |
| inrichten, Update, Telefone |                         |                       | -                 |                |                   |                    |                         |      |
|                             |                         |                       |                   | 1              |                   |                    |                         |      |
|                             |                         |                       |                   |                |                   |                    |                         |      |
|                             |                         |                       |                   | Dateiname: FRI | TZ.Box_Fon_WLAN_1 | 170.29.04.88 🗸     | Alle Dateien            |      |
|                             |                         |                       |                   |                |                   |                    | Öffr <b>en  Abbre</b>   | chen |
|                             |                         |                       |                   |                |                   |                    |                         |      |

Rechts von "Datei auswählen" finden sie, die von Ihnen ausgewählte Datei. Falls das nicht der Fall ist, wählend Sie die Datei nochmals aus. Klicken Sie nun auf "Update starten" (1).

|                       | 🔥 Kennwort setzen 🛛 📷 Ansicht: Experte 🛛 🙀 Inhalt 💡 Hil                                                                                           |
|-----------------------|----------------------------------------------------------------------------------------------------|
| Übersicht             | Firmware-Update                                                                                                    |
| Internet              | Online Undate Eirmware Datei                                                                                                    |
| Telefonie             |                                                                                                    |
| Heimnetz              |                                                                                                    |
| WLAN                  | Aktuell installierte Firmware-Version: 29.04.87                                                                                                   |
| System                |                                                                                                    |
| Ereignisse            | Die Firmware ist die Software der FRITZIBox.                                                                                                    |
| Energiemonitor        | 1. Sichern Sie vor dem Firmware-Update die Einstellungen Ihrer FRITZ!Box.                                                                         |
| Push Service          | Einstellungen sichern                                                                                                    |
| Info-Anzeige          |                                                                                                    |
| Nachtschaltung        | <ol><li>Hier konnen Sie eine Firmware-Datei auf die FRITZIBOX übertragen, die sich bereits auf der Festplatte ihres Computers befindet.</li></ol> |
| FRITZIBox-Kennwort    | Datei auswählen FRITZ.Bo8.image                                                                                                    |
| Einstellungen sichern | 3. Starten Sie das Firmvare-Update mit der Schaltfläche "Update starten".                                                                         |
| Firmware-Update       |                                                                                                    |
| Zurücksetzen          | Update starten                                                                                                    |
| Ansicht               | Die FRITZ!Box wird nach dem Finnware-Update neu gestartet. Alle Verbindungen werden dabei kurz unterbrochen.                                      |
|                       |                                                                                                    |

#### ACHTUNG:

#### Während der Installation und solange die Info-LED an der FRITZ! Box blinkt, darf die FRITZ! Box nicht vom Stromnetz getrennt werden!

Anschließend wird die Firmware übertragen und installiert.

| RITZ!Box Firmware-Updat        | ê                                                                                  |
|--------------------------------|------------------------------------------------------------------------------------|
| Firmware wird auf die FRITZ!Bo | x übertragen. Das Update kann einige Minuten dauern, bitte haben Sie etwas Geduld. |
| Absobluss des Firmware-Und     | ates werden Sie automatisch auf die Übersichtsseite der FRITZIRov weiterneleitet   |
| tung:                          |                                                                                    |
| nge die Info-LED an der FRITZ  | Box blinkt, darf die FRITZIBox nicht vom Stromnetz getrennt werden!                |
|                                |                                                                                    |

## Abschließend

Wenn die Installation komplett beendet wurde, nehmen Sie die Fritz! Box nur kurz vom Stromnetzt. So wird Sie neugestartet mit der neuen Firmware.

Jetzt können die Internetzugangsdaten und die Telefonnummer konfiguriert werden. Weitere Infos dazu finden Sie unter: http://www.weissblau-breitband.de/support/